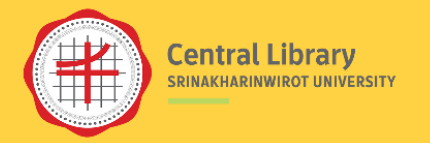

# eBooks ที่สำนักหอสมุดกลาง มศว ให้บริการและวิธีการเข้าใช้

อัมพร ขาวบาง สำนักหอสมุดกลาง มหาวิทยาลัยศรีนครินทรวิโรฒ

**มกราคม 2568** 

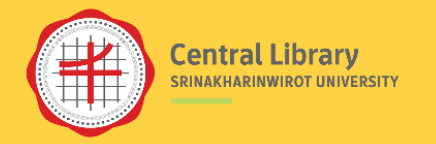

## TOPICS

03

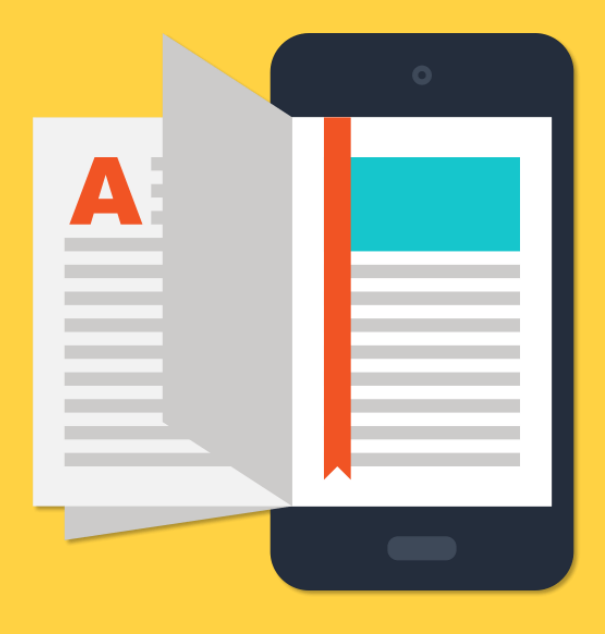

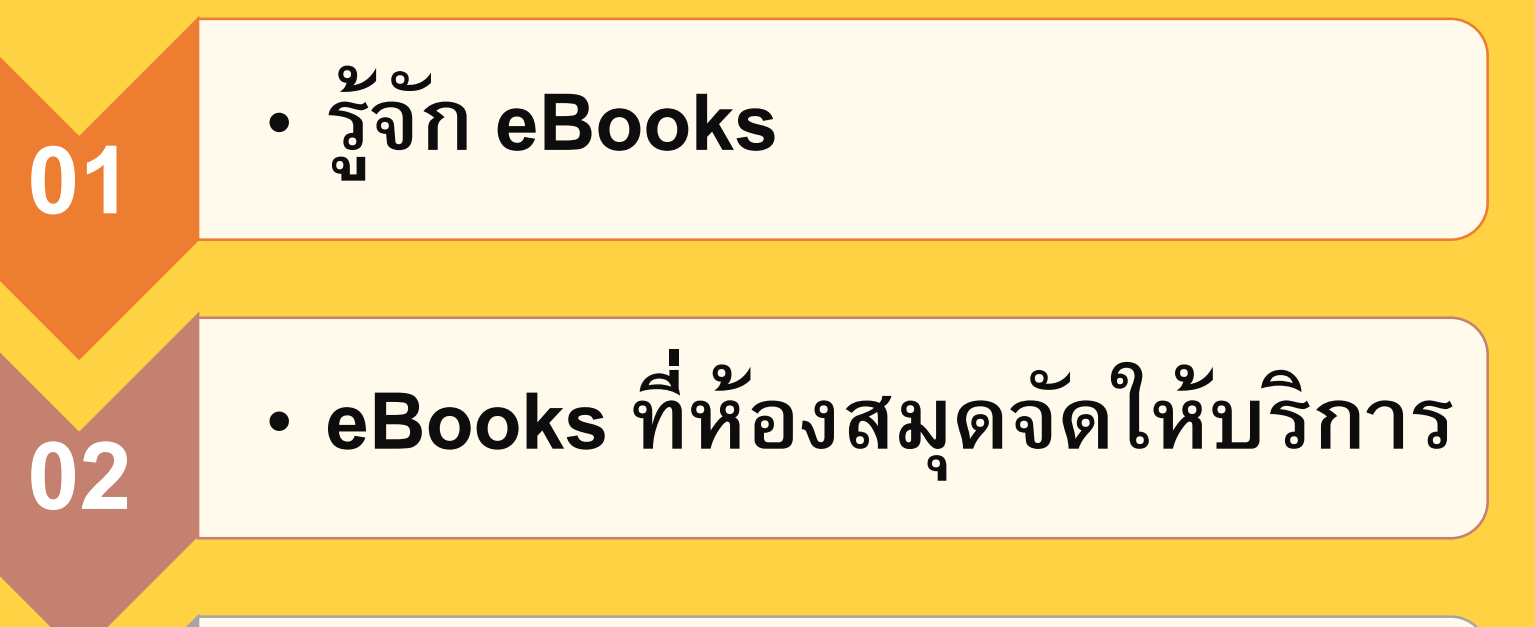

การเข้าใช้ eBooks

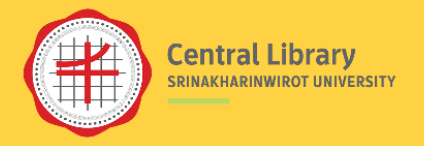

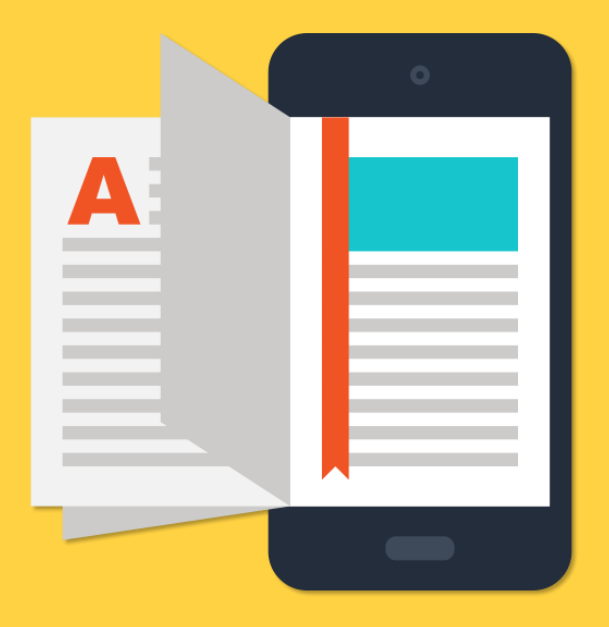

## รู้จัก eBooks

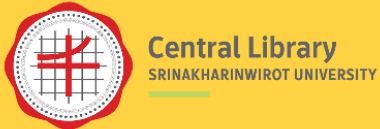

## รูปแบบการจัดหา eBooks แบบเสียค่าใช้จ่าย

บอกรับ Databases

- บอกรับในรูปฐานข้อมูลหนังสือ
   อิเล็กทรอนิกส์ เข้าใช้งานหนังสือ
   ได้จำนวนมาก
- จำนวนหนังสือเพิ่ม + อัพเดทครั้งที่พิมพ์ ระหว่างปีที่บอกรับ
- เข้าใช้งานไม่ได้ หากยกเลิกบอกรับ

จัดซื้อแยกรายชื่อ Perpetual eBooks

ซื้อแยกเป็นรายชื่อ

ราคาต่อชื่อจะค่อนข้างสูงเมื่อเทียบกับ หนังสือที่บอกรับรูปแบบฐานข้อมูล
เข้าใช้งานได้เฉพาะรายชื่อที่ซื้อ

เข้าใช้งานได้ตลอดเพราะเป็นการซื้อขาด

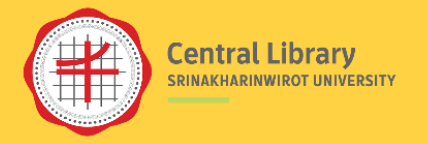

## การเข้าใช้ eBooks

### เข้าใช้จาก Platform

 บอกรับในรูปฐานข้อมูล/จัดซื้อแบบแยกรายชื่อ
 มีทั้ง Platform ของสำนักพิมพ์ และ Platform ของผู้จัดจำหน่าย/ตัวแทนจำหน่าย (Aggregators)

## เข้าใช้จากไฟล์

จัดซื้อรูปแบบ PDF

 (ส่วนใหญ่จะพบในการจัดซื้อส่วนบุคคล)
 เข้าใช้งานจาก PDF โดยตรง

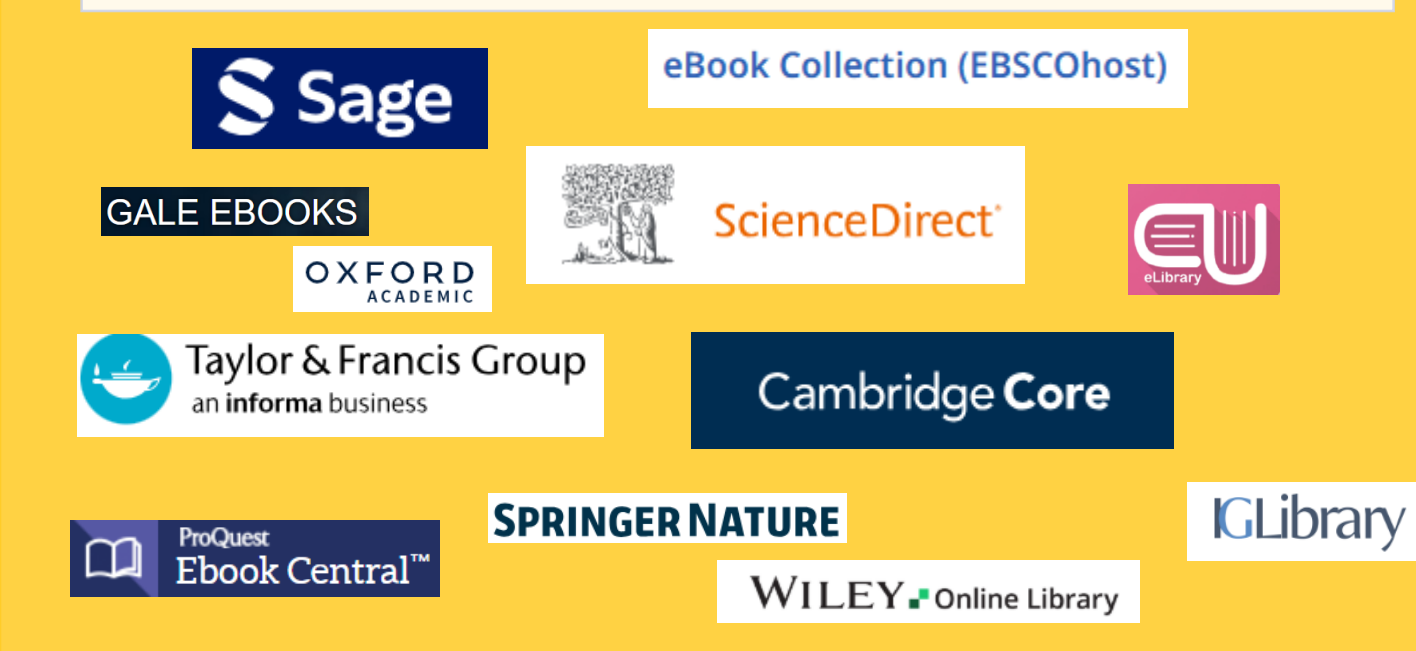

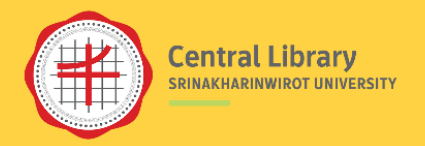

## Platform ทั่วไป

- เข้าใช้งานในเครือข่ายของหน่วยงาน
   หรือใช้งานผ่าน Account (กรณีต้องการจัดเก็บข้อมูลส่วนตัว)
- แสดงตัวตนครั้งเดียว สามารถเข้าใช้งานได้ทุกฐาน
- มีทางเลือกในการอ่านและจัดกระทำข้อมูลต่าง ๆ (อ่าน ออนไลน์ / Download / Print / Save / Copy / Paste / Export/ email)
- การเข้าใช้งานพร้อมกัน ขึ้นอยู่กับจำนวน Users ที่จัดให้บริการ
- เช่น <u>Sage Knowledge</u>, <u>ScienceDirect</u>

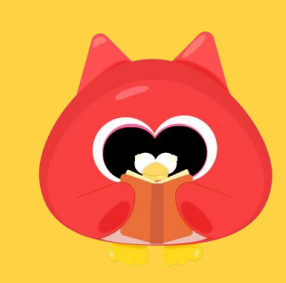

### การเข้าใช้จาก Platform

### Platform /ระบบใช้งานเฉพาะ

- ต้องใช้ Account สำหรับเข้าใช้งานแยกแต่ละระบบ
- เน้นอ่านทางออนไลน์
- การจัดกระทำข้อมูลต่าง ๆ ทำได้จำกัด เช่น Print/Save ไม่ได้ (จำกัดจำนวนครั้งในการ Caption ภาพหน้าจอ)
- Download สำหรับอ่านตามระยะเวลาที่กำหนด เมื่อครบ กำหนดระบบจะเรียกคืน
- กำหนดจำนวนชื่อในการเข้าใช้งานต่อครั้ง เช่น ยืมอ่าน ได้พร้อมกัน 3 เล่ม 5 วัน เป็นต้น
- เช่น Platform การให้บริการหนังสืออิเล็กทรอนิกส์ ภาษาไทย: <u>CU eLibrary</u>หรือ<u>การให้บริการหนังสือ</u> <u>เสมือนจริงต่าง ๆ</u> เช่น <u>หนังสืออิเล็กทรอนิกส์ด้าน</u>

<u>การเกษตรเฉลิมพระเกียรติพระบาทสมเด็จพระเจ้าอยู่หัว</u>

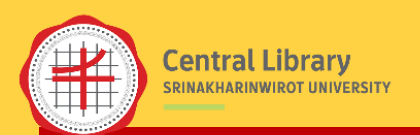

## ควบคุมการเข้าถึงและกำหนดสิทธิ์การเข้าใช้

#### กรณีเป็น Platform ของผู้จัดจำหน่าย/ตัวแทนจำหน่าย (Aggregators)

- eBooks ที่ให้บริการบน Platform ของผู้จัดจำหน่าย/ตัวแทนจำหน่าย (Aggregators) จะมีการควบคุมการเข้าถึงและการใช้งาน เช่น จำกัดจำนวนหน้าในการ Print/Save/Download ต่อครั้ง และสิทธิ์ในการ Copy/Paste ตามเงื่อนไขของสำนักพิมพ์ของหนังสือแต่ละ รายการ (จะแจ้งไว้ที่รายละเอียดของหนังสือแต่ละรายการ)
- DRM (Digital Rights Management) เทคโนโลยีที่สำนักพิมพ์/เจ้าของลิขสิทธิ์ใช้ในการควบคุมการเข้าถึงและการใช้งานข้อมูลดิจิทัล

#### ตัวอย่าง Platform ของผู้จัดจำหน่าย/ตัวแทนจำหน่าย

#### eBook Collection

- จำกัดจำนวนหน้าในการ Print/Save/Download ต่อครั้ง และกำหนดสิทธิในการ Copy/Paste ตามเงื่อนไขของสำนักพิมพ์ ของหนังสือแต่ละรายการ
- ชื่อที่เป็น DRM-Free จะใช้งานได้ตามปกติ ไม่มีการจำกัด
- Users: เลือกจัดซื้อ 1, 3, Unlimited Users
- <u>ตัวอย่าง</u>

eBook Collection (EBSCOhost)

#### Proquest eBook Central

- จำกัดจำนวนหน้าในการ Print/Save/Download ต่อวันหรือเดือน ตามเงื่อนไขของสำนักพิมพ์ของหนังสือแต่ละรายการ
- Users: 3 Users
- <u>ตัวอย่าง</u>

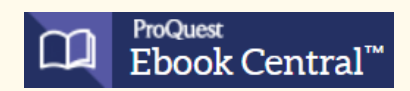

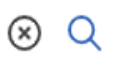

#### eBook **Reflexive Mixed Methods Research in Comparative and** International Education : Context, Complexity, and Transdisciplinarity Published in: 2024 earch in Comparative an international Education Database: eBook Collection (EBSCOhost) By: Joan G. DeJaeghere Access options 🛓 Download $\sim$ ตัวอย่าง การแจ้งการควบคุมการเข้าใช้หนังสือ : eBook Collection 0 Permissions **Table of contents** $\wedge$ Available 1 of 1 copies remaining. Cover Half Title $\mathbf{x}$ Chapter download, print, email & save 60 pages allowed. **Title Page** $\mathbf{x}$ Full eBook download **Copyright Page** ᆇ Unavailable for download, per the library. Dedication Copy & paste Available Table of Contents

### ตัวอย่าง การแจ้งการควบคุมการเข้าใช้หนังสือ: Proquest eBook Central

|                                                                                                    | ProQuest<br>Ebook Central™                             |                                                                                                    |                                                                                                    | Q Search                                                 | III Bookshelf                                                                                                    | 👤 Profile                                                                 | 🚯 Language | •       | Sign Out   |
|----------------------------------------------------------------------------------------------------|--------------------------------------------------------|----------------------------------------------------------------------------------------------------|----------------------------------------------------------------------------------------------------|----------------------------------------------------------|----------------------------------------------------------------------------------------------------|---------------------------------------------------------------------------|------------|---------|------------|
|                                                                                                    | Keyword, Author, ISBN, and more                        | Advanced S                                                                                                    | Search Browse Subjects                                                                                                    |                                                          |                                                                                                    |                                                                           | SRINAKHAR  | INWIROT | UNIVERSITY |
| Seismic Design   and Analysis   of Tanks   Of Tanks   WINDERSKOW   WINDERSKOW   WINDERSKOW   WINDERSKOW   Winderskow   Winderskow   Winderskow   Winderskow   Winderskow   Winderskow   Winderskow   Winderskow   Winderskow   Winderskow   Winderskow   Winderskow   Winderskow   Winderskow   Winderskow   Winderskow   Winderskow   Winderskow   Winderskow   Winderskow   Winderskow   Winderskow |                                                        | Seismic Design and Analysis of Ta         Gian Michele Calvi and Roberto Nascimbene         Availability         Your institution has access to 3 copies of this book.         Image: Read Online         Image: Download Book         Get all pages, require free third-party software, Check out this book for up to 7 days.         Image: Download PDF Chapter         Get up to 71 pages, use any PDF software, does not expire. | <ul> <li>nks</li> <li>18 pages remaining for copy</li> <li>71 pages remaining for PDF<br/>print/chapter download (of</li> </ul> | (of 18)<br>f 71)                                         | Book Det<br>TITLE<br>Seismic Des<br>EDITION<br>1<br>AUTHORS<br>Gian Michel<br>and Roberto<br>PUBLISHER<br>John Wiley | ails<br>sign and Analysis<br>e Calvi<br>o Nascimbene<br>& Sons, Incorpora | of Tanks   |         |            |
|                                                                                                    | <ul><li>Share Link to Book</li><li>Cite Book</li></ul> | Description<br>Seismic Design and Analysis of Tanks A detailed view of<br>the use of above-ground and underground storage tanks<br>approximately 545,000 in the USA alonethe greatest the<br>contamination of groundwater, a vital source of drinking<br>Show more                                                                                                    | n the effects of seismic activity on tank<br>s (ASTs and USTs) continues to grow-wi<br>reat to ASTs and USTs is earthquakes, c  | structures As<br>ith<br>causing the<br>ks suffer a great | PRINT PUB I<br>2023-03-21<br>EBOOK PUB<br>Show more                                                                  | DATE                                                                      |            |         |            |

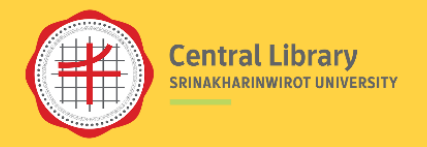

## ູລູປແນນ eBooks

HTML

- อ่านออนไลน์
- มีฟังก์ชันเสริม เช่น อ่าน
   ออกเสียง แปลภาษา
- คัดลอกข้อความ/รูปภาพ ได้
- คลิกลิงก์ที่เกี่ยวข้องได้
- ตัวอย่าง

PDF

- อ่านออนไลน์ หรือดาวน์
   โหลดเป็นไฟล์ลงเครื่อง
- รูปแบบการนำเสนอเหมือน
   รูปแบบฉบับพิมพ์
- <u>ตัวอย่าง</u>

### Interactive

### eBooks

- หนังสือเสมือนจริง
   พลิกเปิดหน้าได้
- แทรกสื่อมัลติมีเดียได้
- คลิกลิงก์ที่เกี่ยวข้องได้
- <u>ตัวอย่าง</u>

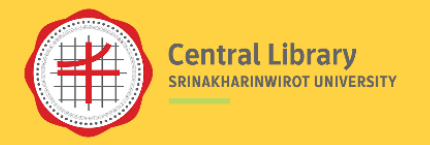

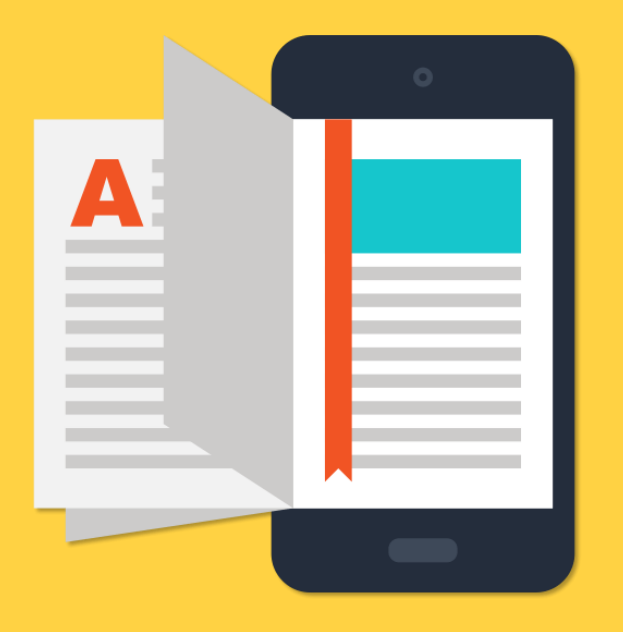

## eBooks ที่ห้องสมุดจัดให้บริการ

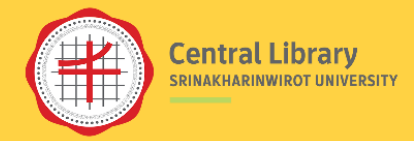

## eBooks ที่ห้องสมุดให้บริการ

#### บอกรับ Databases

ดูเอกสารฉบับเต็มได้ทุกรายชื่อ ตาม Collection ที่บอกรับ

#### • Sage Knowledge

หนังสือตำราและหนังสืออ้างอิง ด้าน สังคมศาสตร์ของสำนักพิมพ์ SAGE และ ในเครือ มากกว่า 6,000 ชื่อ ตั้งแต่ปีค.ศ.2007-ป<sup>ั</sup>จจุบัน

#### ScienceDirect

หนังสือทุกประเภทของสำนักพิมพ์ Elsevier มากกว่า 10,000 ชื่อ ตั้งแต่ปีเริ่มต้น-ปีป<sup>ั</sup>จจุบัน <u>ครอบคลุม 3 สาขาวิชา</u>

1. Agricultural, Biological, and Food Sciences (มากกว่า 4,000 ชื่อ)

2. Biomedical Sciences and Medicine (มากกว่า 1,500 ชื่อ)

3. Engineering (มากกว่า 5,500 ชื่อ)

### จัดซื้อแบบแยกชื่อ

ดูเอกสารฉบับเต็มได้เฉพาะชื่อที่จัดชื้อ

- Cambridge Core
- **CU-eLibrary** (Thai eBooks)
- eBook Collection
- Gale eBooks
- iG Library
- Oxford Scholarship Online
- ProQuest eBook Central
- SpringerLink eBooks
- Taylor & Francis eBooks
- Wiley Online Library

## 

- Sage Knowledge
- ScienceDirect

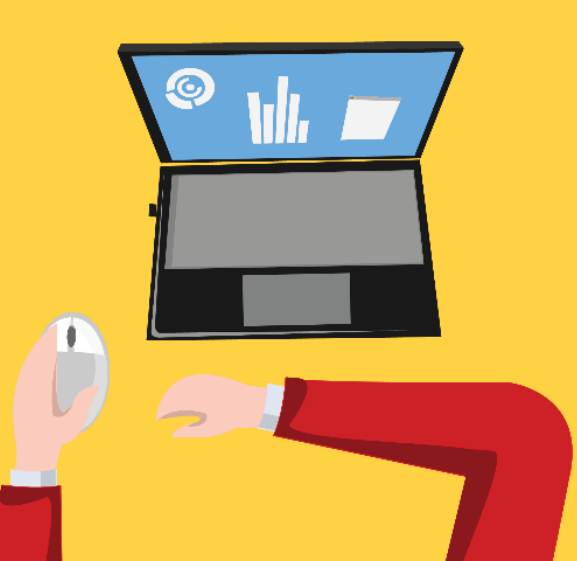

| Home Highlights - Services - Databases - Research Supports - News & Events - |                                                                                                    |
|------------------------------------------------------------------------------|----------------------------------------------------------------------------------------------------|
| All Databases                                                                | รายชื่อและเข้าใช้งาน                                                                                                    |
| Databases (28) eJournals (86) eBooks (12) Trials (0) Open Access (174)       | eBook Platforms ของห้องสมุดที่                                                                                                    |
| All 0-9 A B C D E F G H I J K L M N O P Q R S T U V W X Y Z                  |                                                                                                    |
|                                                                              | いい Contraction Contraction Co |
| Books@Ovid                                                                   |                                                                                                    |
| Cambridge Core                                                               |                                                                                                    |
| CU-eLibrary (Thai eBooks)                                                    |                                                                                                    |
| eBook Collection                                                             | http://bit.ly/4aLCXRE                                                                                                    |

ดูรายละเอียด/เงื่อนไขการใช้

/คู่มือการใช้ที่ 🕕

- Gale eBooks
- iG Library
- Oxford Scholarship Online A
- ProQuest eBook Central A
- SpringerLink eBooks 8 OpringerLink eBooks

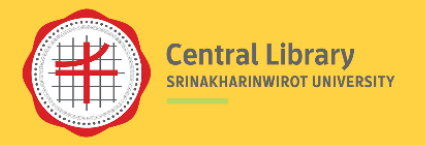

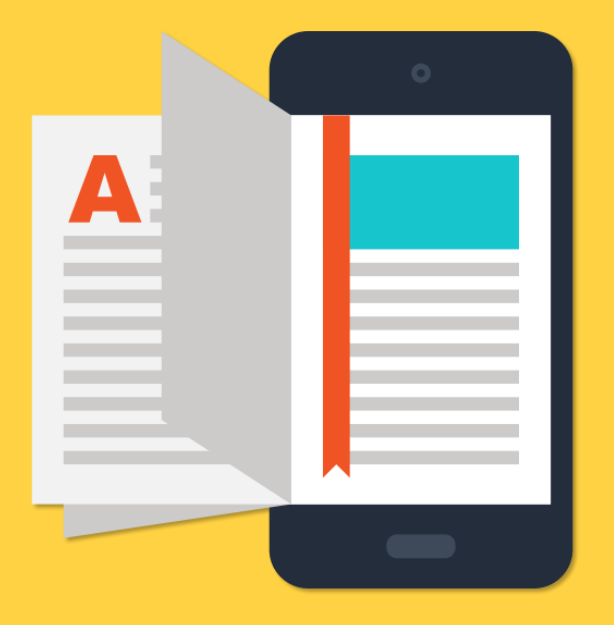

## การเข้าใช้ eBooks

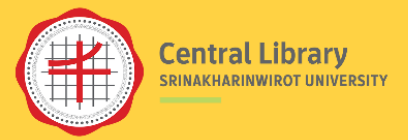

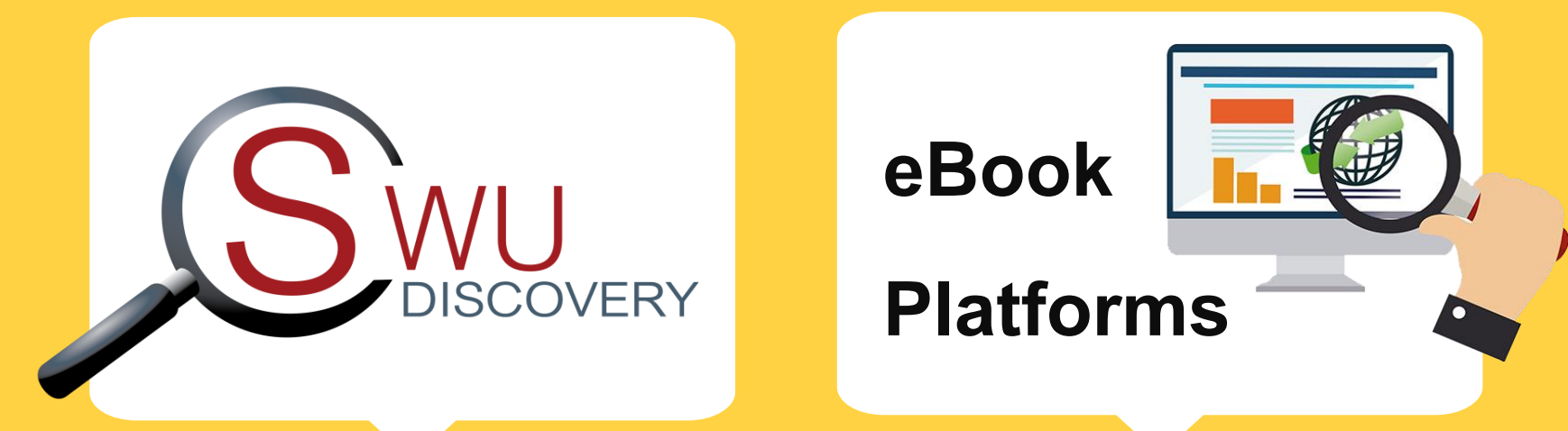

## ช่องทางเข้าใช้ eBooks

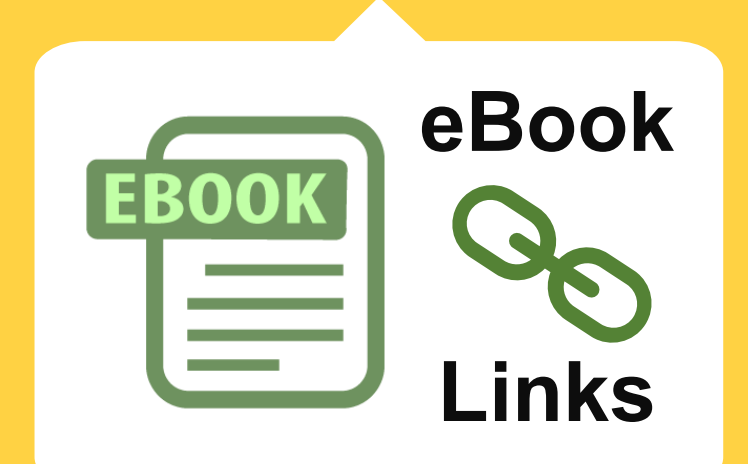

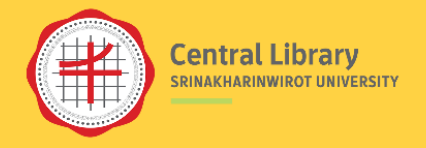

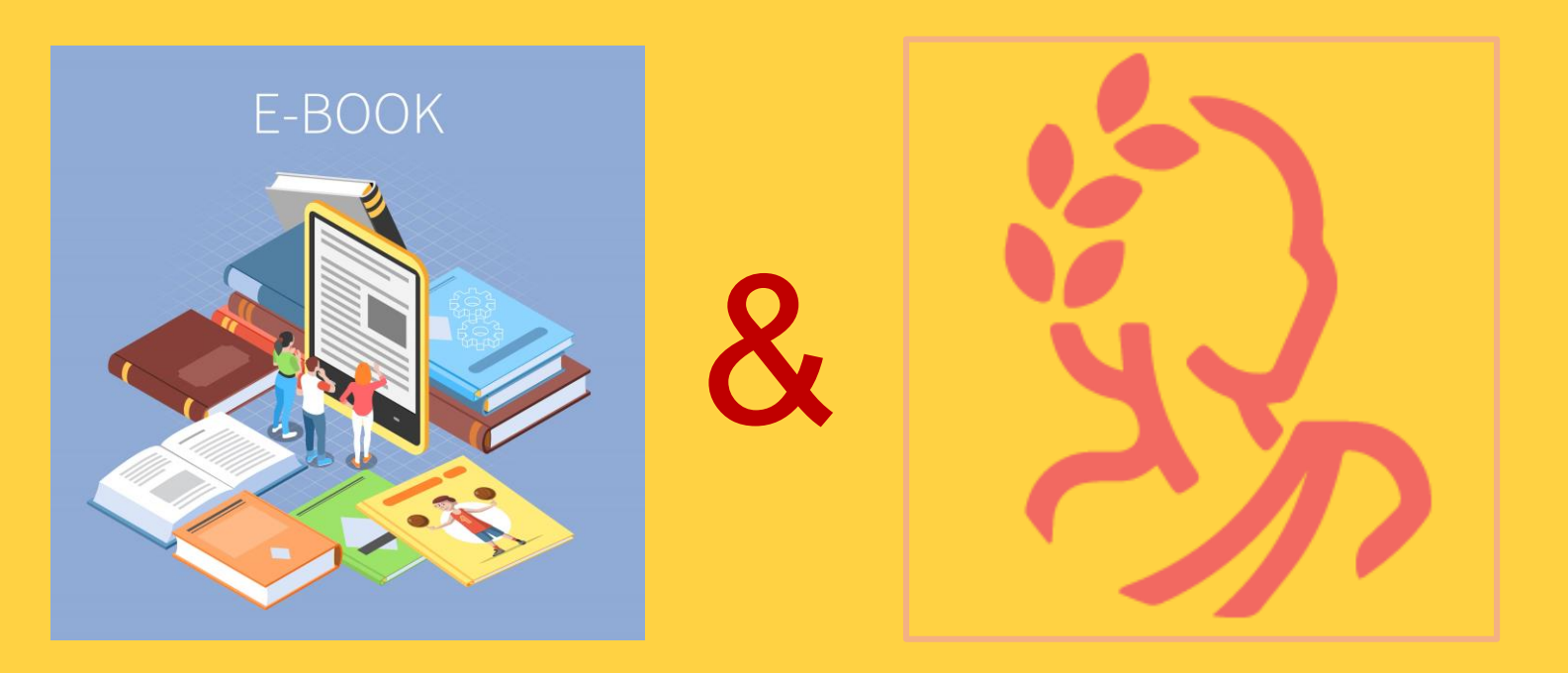

้ไม่ว่าจะเข้าใช้ทรัพยากรอิเล็กทรอนิกส์จากภายในหรือภายนอกเครือข่ายอินเทอร์เน็ตของมหาวิทยาลัย ไม่ว่าจะเข้าใช้ทรัพยากรอิเล็กทรอนิกส์จากช่องทางใด จะต้องเชื่อมต่อ CL OpenAthens ทุกครั้ง CL OpenAthens คือ ระบบตรวจสอบผู้ใช้งานระบบเครือข่ายอินเทอร์เน็ต (Authentication) โดยการ เชื่อมต่อหรือ Login เพื่อแสดงตัวตนก่อนเข้าใช้ทรัพยากรอิเล็กทรอนิกส์ที่ห้องสมุดบอกรับ/จัดซื้อ/มีสิทธิ์เข้าใช้

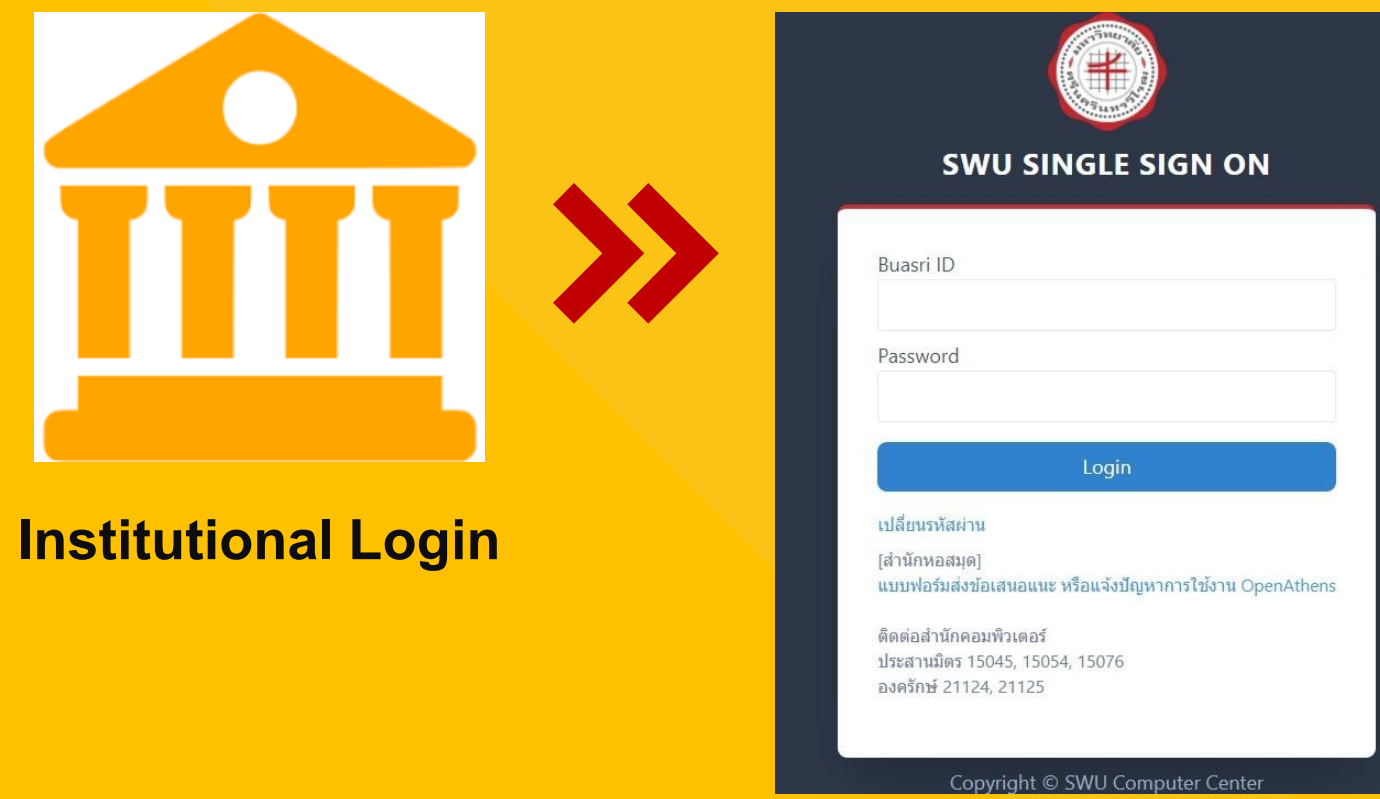

แสดงตัวตนด้วยรหัสบัวศรี

ใช้งานได้ 8 ชั่วโมง ต่อการเชื่อมต่อ 1 ครั้ง <u>ยกเว้น</u> เปลี่ยน Browser ใหม่ ล้างคุกกี้ หรือ Login ด้วยอุปกรณ์ใหม่

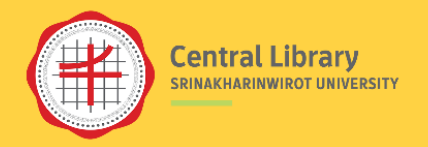

## สีบค้นจากกล่อง SWU Discovery

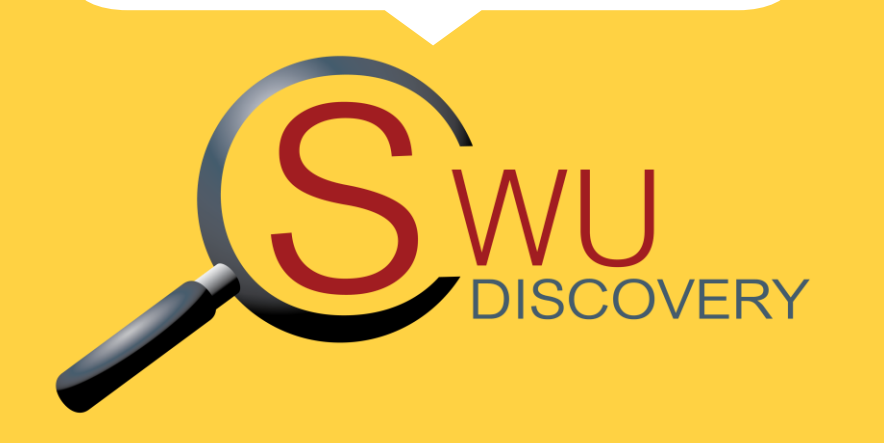

| SWU Discovery Ne  | ew book         |                |
|-------------------|-----------------|----------------|
| communication     | ระบุคำค้น       | ٩              |
| All Resources     |                 | ~              |
| > Advanced Search | > Browse Search | SWUDis Sign in |

#### กรองผลการสืบค้นเฉพาะ eBooks และคลิกไปยัง eBook

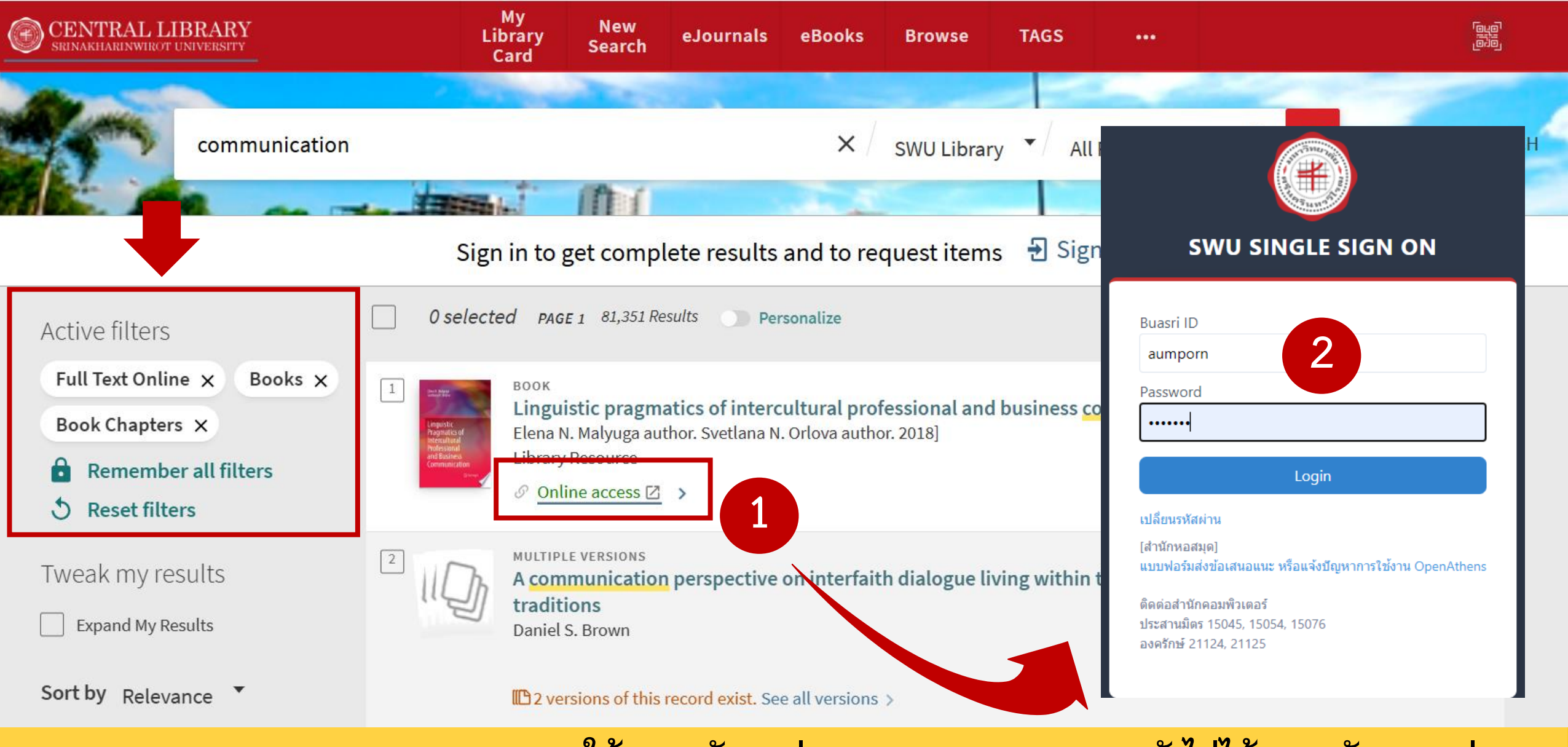

ระบบจะให้แสดงตัวตนผ่าน CL OpenAthens หากยังไม่ได้แสดงตัวตนมาก่อน

## เข้าสู่ eBook ใน Platform ที่ให้บริการ เพื่ออ่านเอกสารฉบับเต็ม

#### SRINAKHARINWIROT UNIVERSITY

| Sering. | HARING BOT |
|---------|------------|
|         | WVERSI     |

My dashboard

Research tools

 $\Box$ 

D

IV.

≙

Q

3

|                                                                                  | Searching: eBook Collection (EBSCOhost)          Search articles, books, journals & more                                                                                                    |  |  |  |  |  |
|----------------------------------------------------------------------------------|----------------------------------------------------------------------------------------------------|--|--|--|--|--|
| AND ARININ BOT                                                                   |                                                                                                    |  |  |  |  |  |
| Aashboard<br>Projects<br>Saved<br>Recent activity<br>Holds & checkouts<br>Alerts | eBook   Image: Description of the second of the second o |  |  |  |  |  |
| earch tools<br>New search                                                        | Permissions  Table of contents                                                                                                    |  |  |  |  |  |
| Publication Finder                                                               | Available     1 of 1 copies remaining.     Cover                                                                                                    |  |  |  |  |  |
| Help                                                                             | Chapter download, print, email & save Introduction                                                                                                    |  |  |  |  |  |
|                                                                                  | 15 pages allowed.                                                                                                    |  |  |  |  |  |

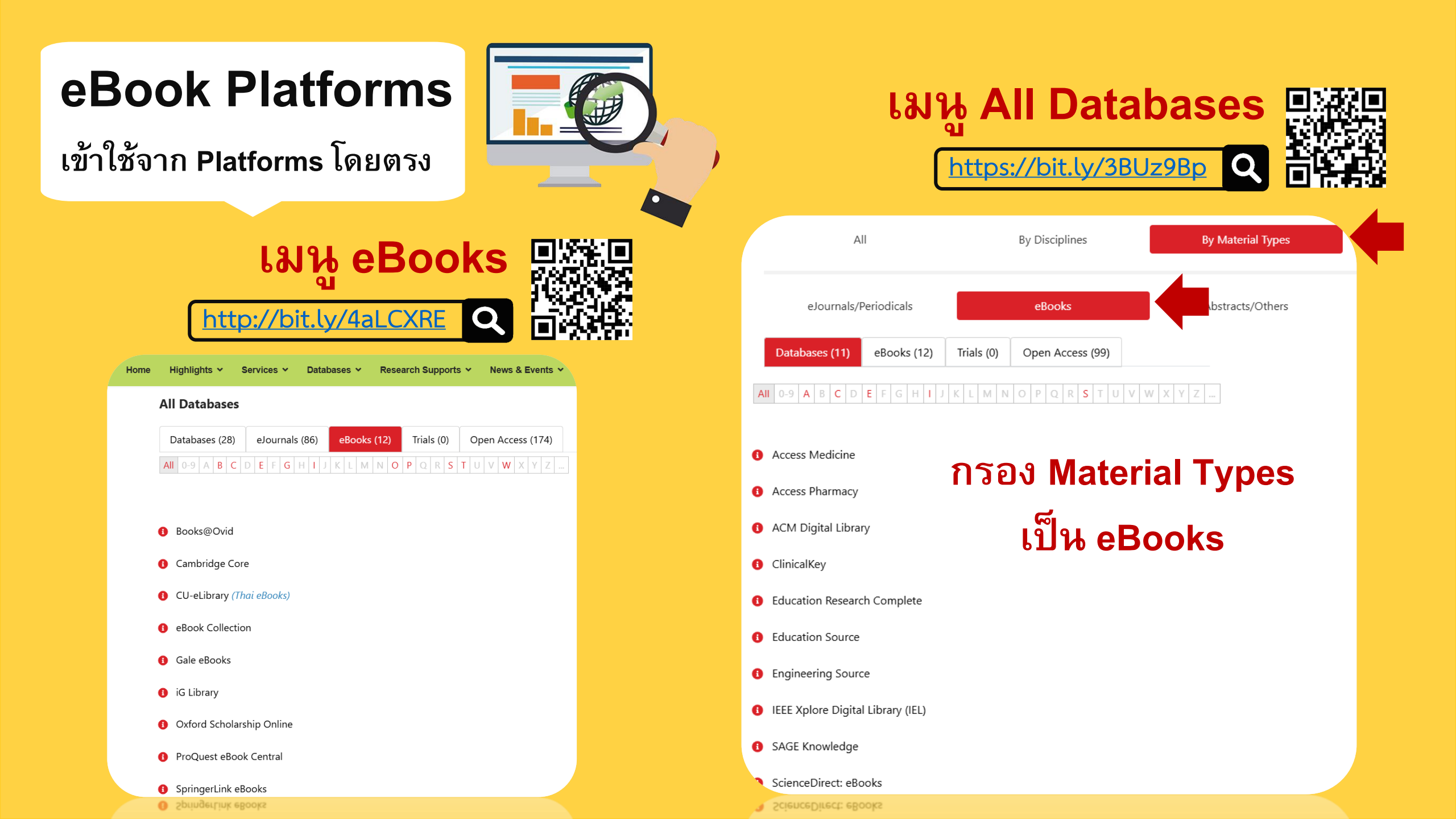

| All Databases                                          |                      |            |                                               | ระบบจะให้                                                                       |
|--------------------------------------------------------|----------------------|------------|-----------------------------------------------|---------------------------------------------------------------------------------|
| Databases (28) eJourn                                  | als (86) eBooks (12) | Trials (0) | Open Access (174)                             | ผ่าน CL O                                                                       |
| All 0-9 A B C D E F C                                  | G H I J K L M N O    | P Q R S T  | U V W X Y Z                                   | หากยังไม่ได้แส                                                                  |
|                                                        |                      |            |                                               |                                                                                 |
| <ol> <li>Books@Ovid</li> <li>Cambridge Core</li> </ol> |                      |            | sv                                            | VU SINGLE SIGN ON                                                               |
| CU-eLibrary (Thai eBooks                               | )                    |            | Buasri ID                                     |                                                                                 |
| eBook Collection                                       |                      |            | Password                                      |                                                                                 |
| Gale eBooks                                            |                      |            |                                               | Login                                                                           |
| 🚯 iG Library                                           |                      |            | เปลี่ยนรหัสผ่า<br>[สำนักหอสมุด                | u<br>]                                                                          |
| Oxford Scholarship Onlin                               | le                   |            | แบบฟอร์มส่งข<br>ติดต่อสำนักคล<br>ประสานมิตร 1 | ไอเสนอแนะ หรือแจ้งบัญหาการใช้งาน OpenAthens<br>บมพิวเตอร์<br>5045, 15054, 15076 |

ระบบจะให้แสดงตัวตน ผ่าน CL OpenAthens หากยังไม่ได้แสดงตัวตนมาก่อน

องครักษ์ 21124, 21125

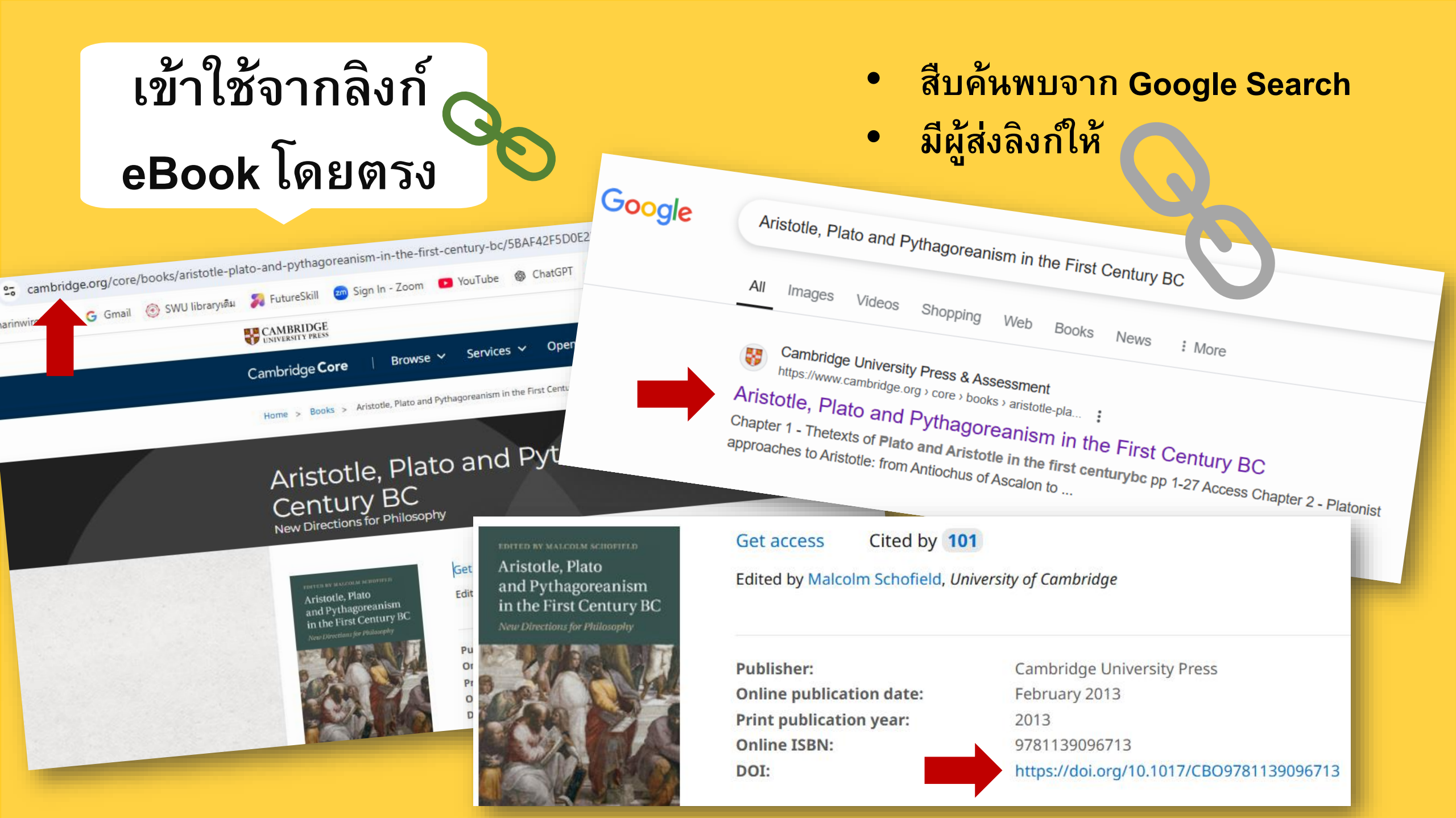

### กรณีนี้ต้องแสดงตัวตนผ่านสถาบัน

#### มองหา Access via your Institution >> เลือก Srinakharinwirot University >> แสดงตัวตน ด้วยรหัสบัวศรี

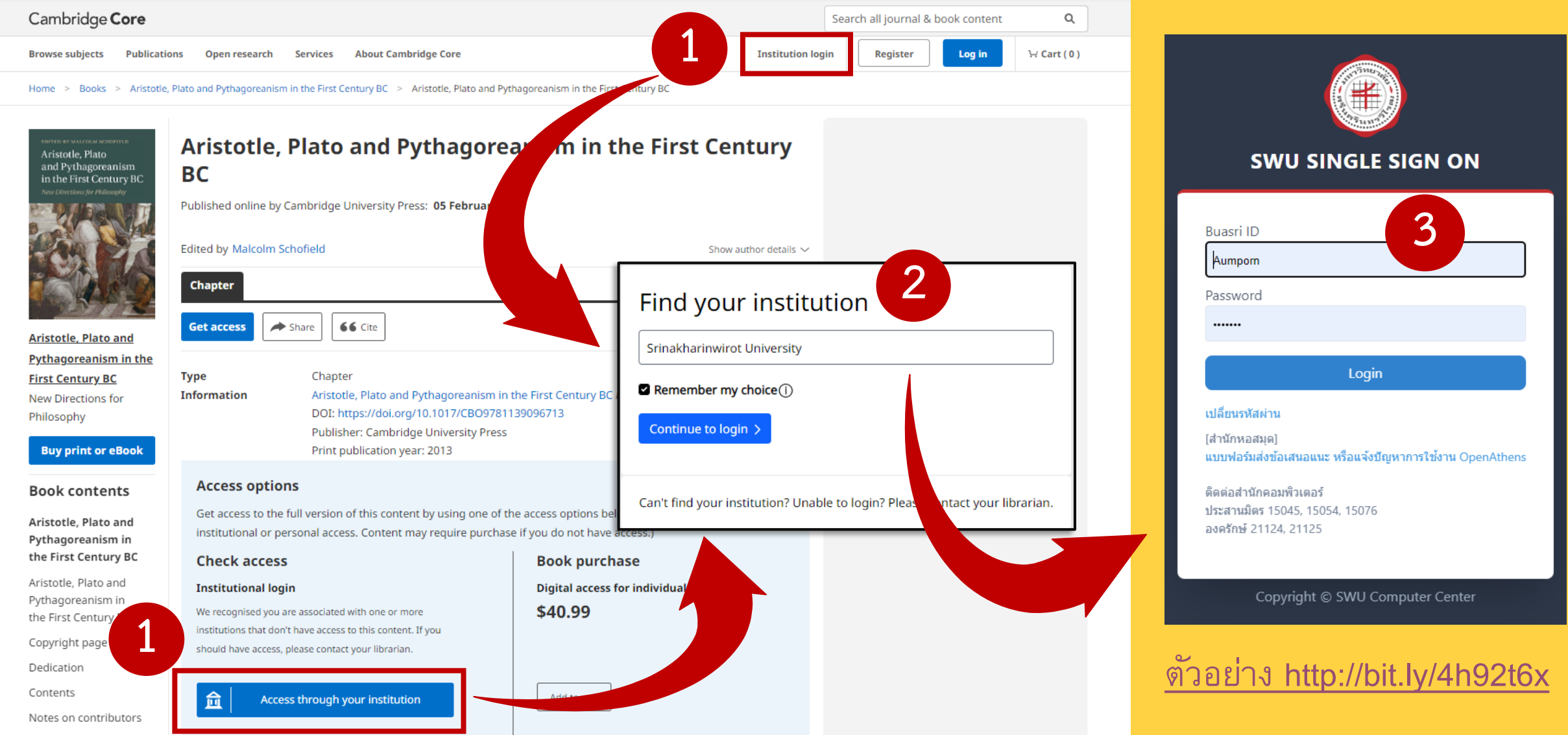

### ชื่อมหาวิทยาลัยจะปรากฏอยู่ด้านบนหรือด้านล่างของหน้าจอ เพื่อแสดงการเข้าใช้งานภายใต้เครือข่ายของสถาบัน

| CAMBRIDGE<br>UNIVERSITY PRESS                                     | Discover Conte                                                                                                    | tent > 맘 Products and Services > 우 Register 옷 Log In 볹 (0) Cart                                                                                                    |  |
|-------------------------------------------------------------------|----------------------------------------------------------------------------------------------------|----------------------------------------------------------------------------------------------------|--|
| Cambridge <b>Core</b>   Browse 🗸                                  | Services 🗸 Open research 🗸                                                                                                    | 요 Authenticated by Search Srinakharinwirot University Y 오 Search                                                                                                    |  |
| Home > Books > Aristotle, Plato and Pyth                          | agoreanism in the First Century BC                                                                                                    |                                                                                                    |  |
| Aristotle, Plato<br>Century BC<br>New Directions for Philosophy   | and Pythagoreanism in the F                                                                                                    | First<br>Search in this book ♀<br>Search within full text                                                                                                    |  |
| Aristotle, Plato<br>and Pythagoreanism<br>in the First Century BC | Access Cited by <b>101</b><br>ted by Malcolm Schofield, University of Cambridge                                                                               | Export citation         Buy a print copy                                                                                                    |  |
| Neue Directions for Philosophy<br>Pull<br>On<br>Prin<br>On<br>DO  | Disher:Cambridge University Pressline publication date:February 2013nt publication year:2013line ISBN:9781139096713I:https://doi.org/10.1017/CBO9781139096713 | 13<br><b>CAMBRIDGE</b><br>UNIVERSITY PRESS & ASSESSMENT<br>We value your feedback!<br>Help us to improve your online experiences by<br>taking our short survey which will take no more than<br>3 minutes of your time. |  |

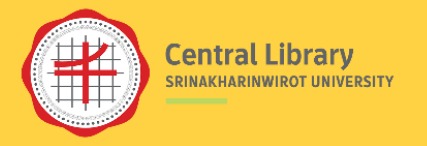

## eBooks ที่ห้องสมุดไม่มีสิทธิ์เข้าใช้

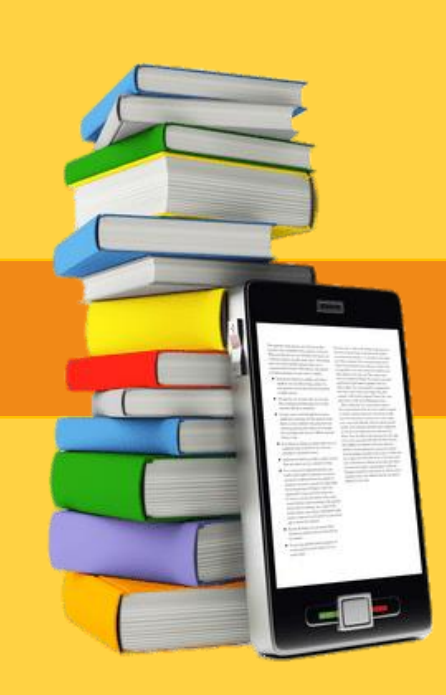

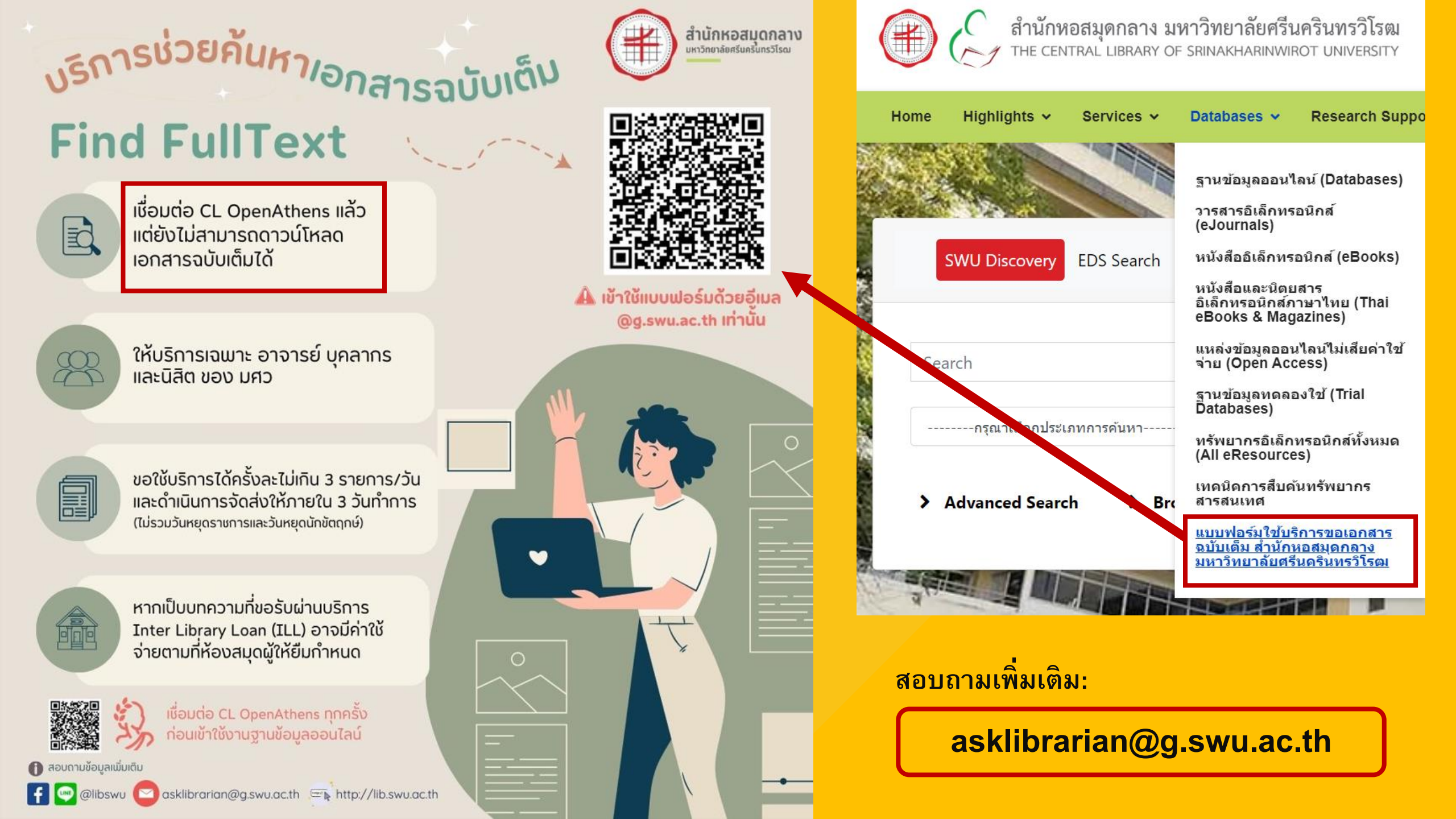

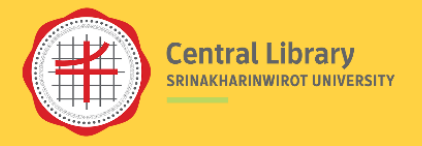

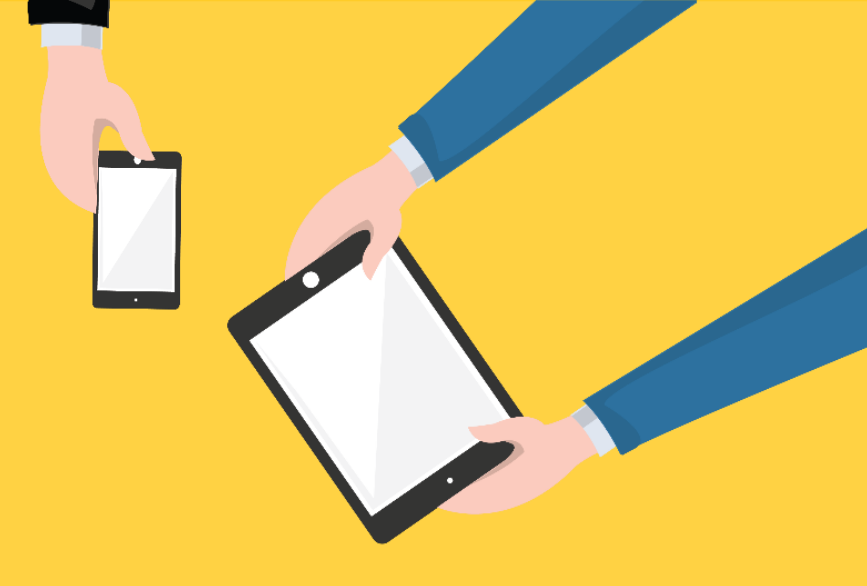

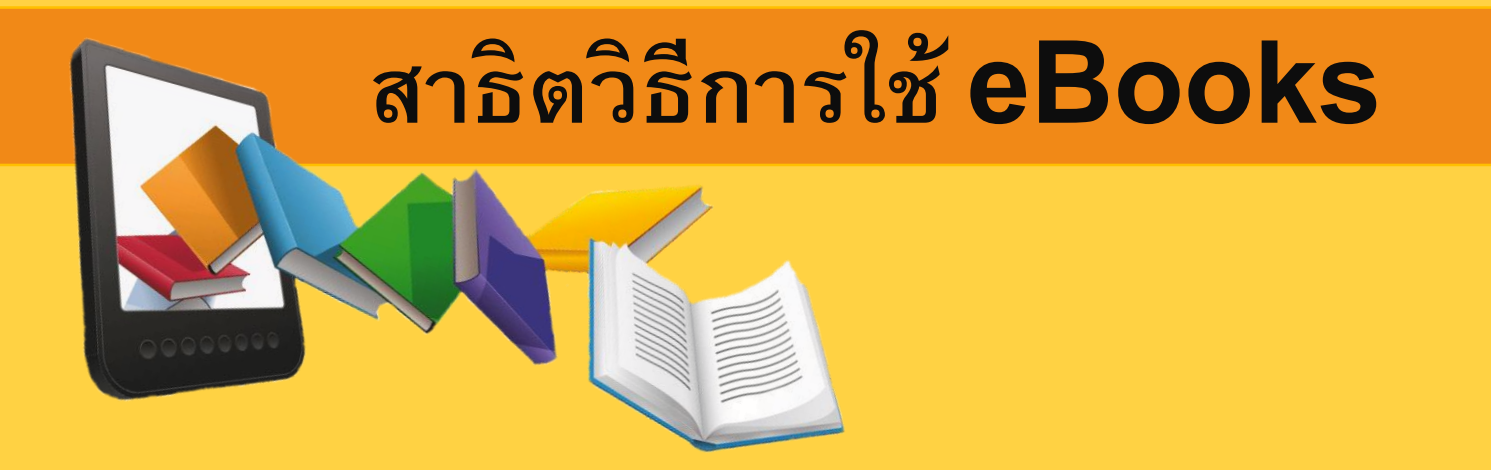

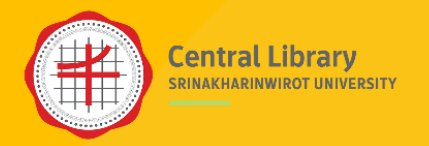

### **eBook Collection**

- อ่านแบบออนไลน์ได้
- จำกัดจำนวนหน้าในการ Print/Save/Download ต่อครั้ง
- อ่านแบบออฟไลน์โดยใช้โปรแกรม Adobe Digital Editions โดยต้องลงทะเบียน
   เพื่อยืมหนังสือออกจากระบบ จำนวนวันในการยืมอ่านและจำนวนคนในการเข้าใช้ งานพร้อมกันในแต่ละครั้งขึ้นอยู่กับเงื่อนไขการกำหนดสิทธิของหนังสือแต่ละชื่อ

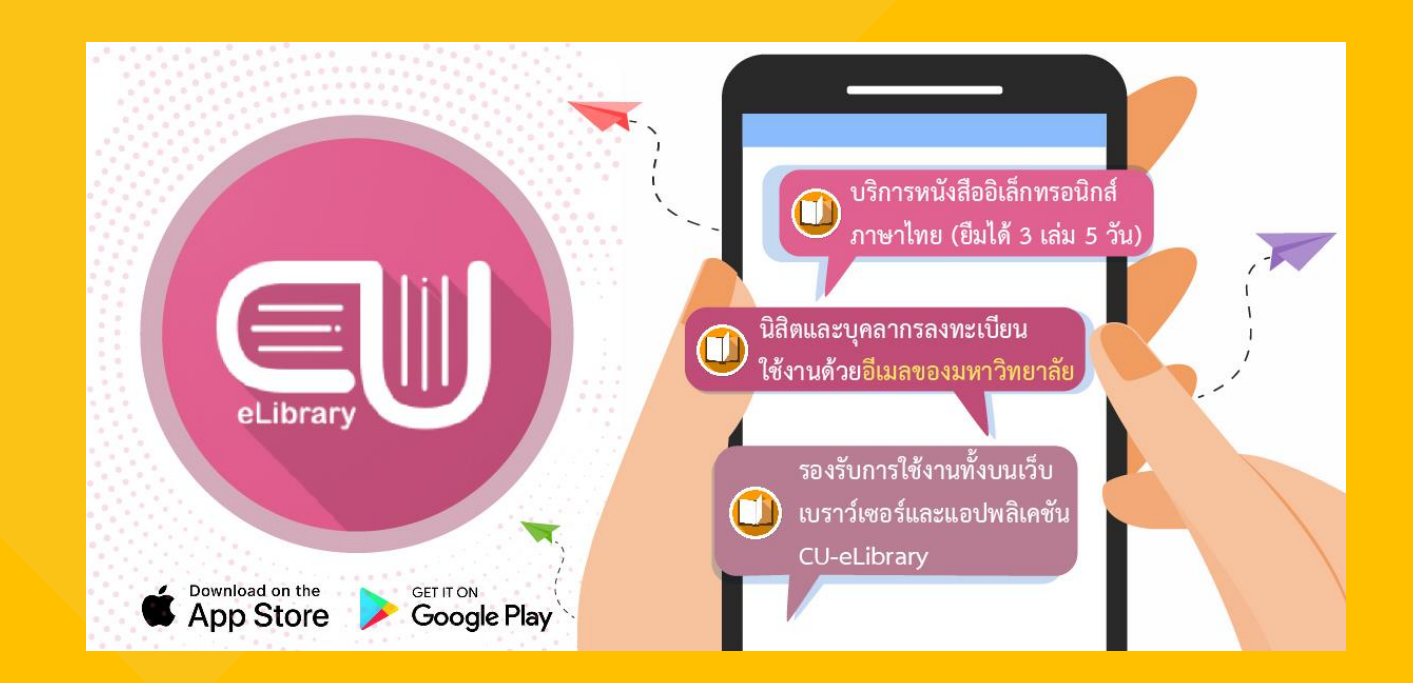

EBSCO

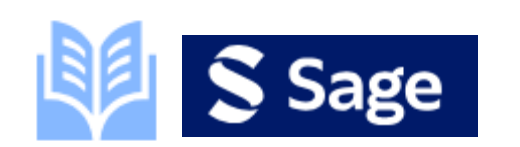

DEMO

Sage Reference & Academic Books

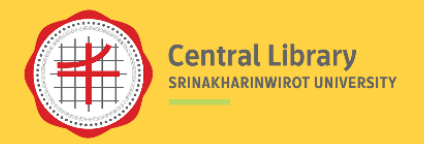

LINE

0

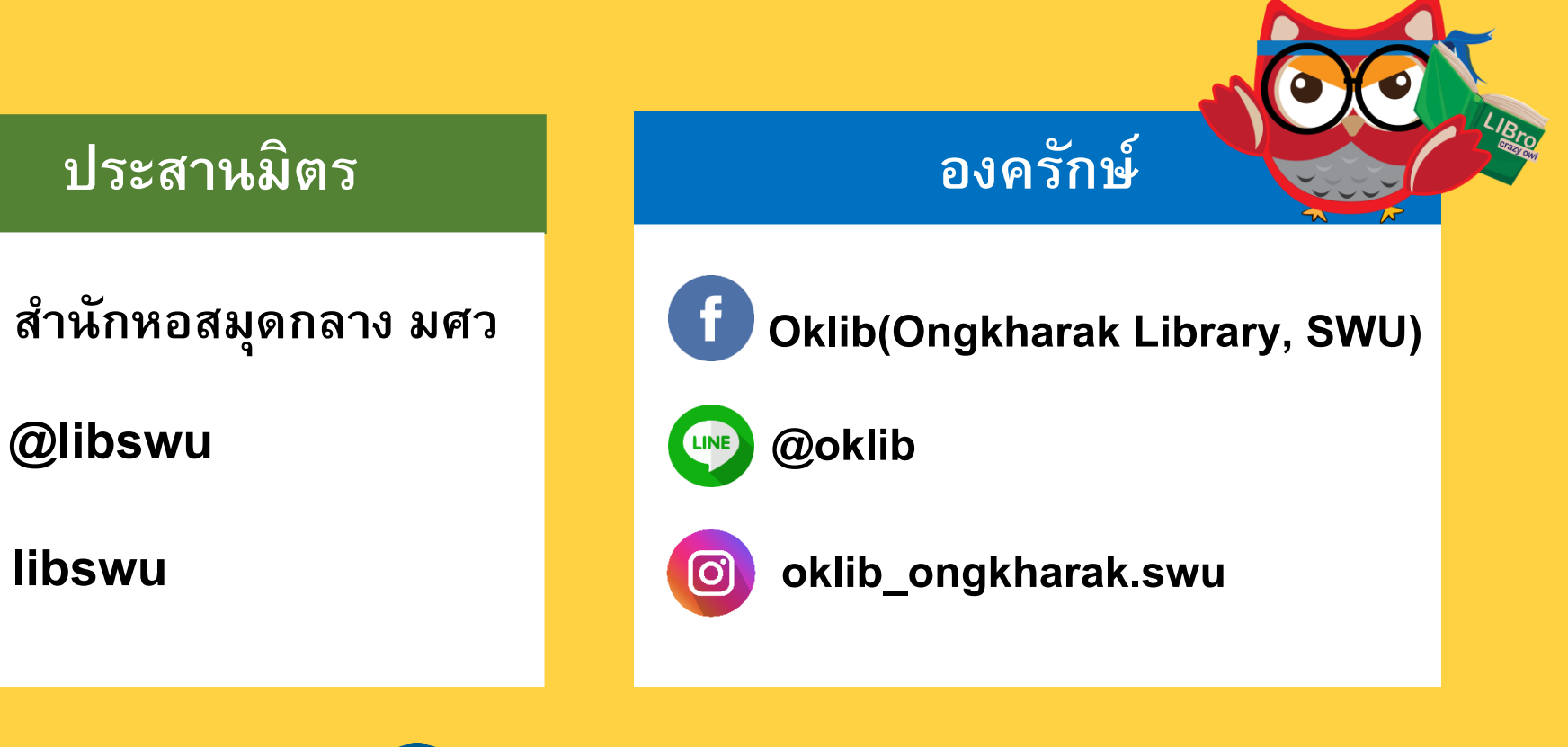

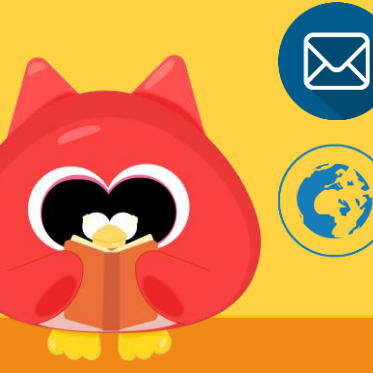

asklibrarian@g.swu.ac.th

https://lib.swu.ac.th/

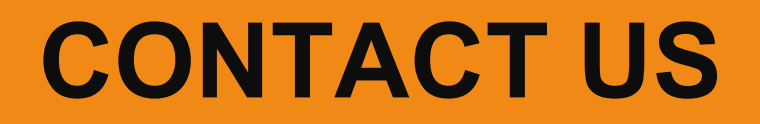

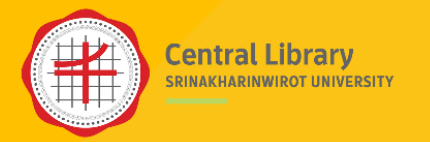

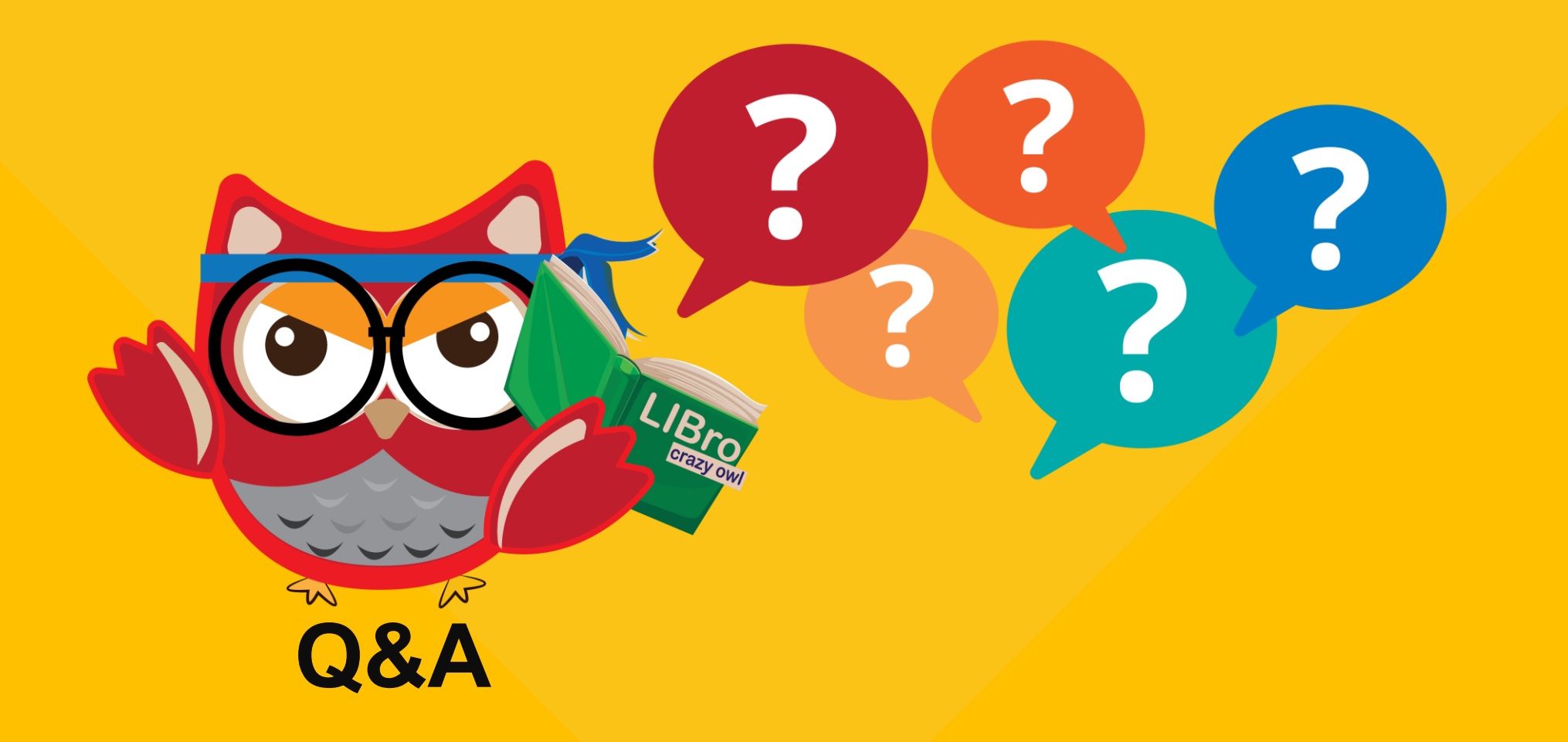

### **THANK YOU**